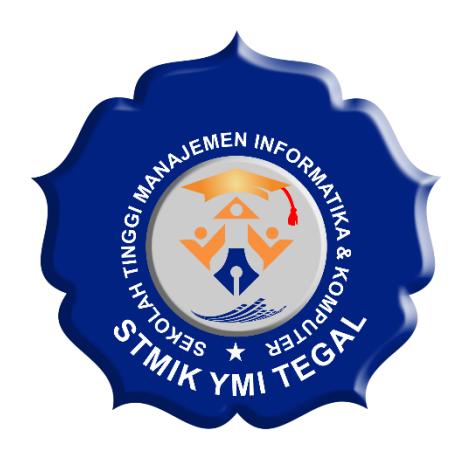

# **MANUAL BOOK**

PROGRAM SISTEM PAKAR DIAGNOSIS HIV/AIDS STMIK YMI TEGAL DENGAN METODE *CERTAINTY FACTOR* 

SARIF SUROREJO,SE , M.KOM - 2024

## PENDAHULUAN

Selamat datang dalam panduan pengguna Sistem Pakar (SP) Diagnosis Penyakit HIV/AIDS dengan Certainty Factor di STMIK YMI Tegal. Dokumen ini disiapkan untuk memandu pengguna dalam menggunakan aplikasi SP ini secara efektif.

Tujuan Dokumen Ini:

1. Panduan Praktis

Menyajikan langkah-langkah sederhana untuk instalasi, konfigurasi, dan penggunaan SP dengan metode CF.

- Pemahaman Konsep
  Memberikan pemahaman dasar tentang SP dan metode CF yang digunakan.
- Optimalkan Diagnosis Penyakit HIV/AIDS
  Bantuan dalam memasukkan gejala penyakit HIV/AIDS.
- Troubleshooting Efektif
  Solusi cepat untuk mengatasi masalah umum yang mungkin timbul.
- Referensi Cepat
  Informasi singkat untuk merujuk pada fitur-fitur dan fungsi aplikasi.

Terima kasih atas kepercayaan Anda. Semoga panduan ini membantu Anda menjalani proses Diagnosis Penyakit HIV/AIDS dengan lebih mudah dan efisien.

Hormat kami,

**Sarif Surorejo, SE, M.Kom** Dosen Jurusan Sistem Informasi STMIK YMI Tegal

# **DAFTAR ISI**

| PENE | DAHULUAN                    | 1  |
|------|-----------------------------|----|
| DAFT | FAR ISI                     | 2  |
| PENE | DAHULUAN                    | 3  |
| A.   | Tujuan                      | 3  |
| B.   | Lingkup                     | 3  |
| DESK | KRIPSI PROGRAM              | 4  |
| A.   | Fitur Utama                 | 4  |
| B.   | Cara Kerja Program          | 4  |
| C.   | Keuntungan                  | 5  |
| INST | ALASI PROGRAM               | 6  |
| A.   | Persyaratan Sistem          | 6  |
| B.   | Install Offline             | 6  |
| С.   | Install Online              | 7  |
| FLOV | VCHART SISTEM               | 8  |
| A.   | Gambar <i>Flowchart</i>     | 8  |
| B.   | Penjelasan <i>Flowchart</i> | 8  |
| LANC | GKAH PENGGUNAAN             | 10 |
| A.   | Gambar langkah Penggunaan   | 10 |
| PANE | DUAN TROUBLESHOOTING        | 12 |
| B.   | Masalah Umum                | 12 |

## PENDAHULUAN

#### A. Tujuan

Tujuan manual *book* ini adalah memberikan panduan langkah demi langkah untuk menginstal, mengonfigurasi, dan menggunakan Sistem Pakar (SP) Diagnosis Penyakit HIV/AIDS dengan Certainty Factor di STMIK YMI Tegal. Manual ini ditujukan untuk:

- 1. Memudahkan pengguna dalam mengerti konsep dasar SP, khususnya metode CF, dan manfaatnya dalam Diagnosis Penyakit HIV/AIDS.
- 2. Memberikan petunjuk jelas untuk menginstal dan mengonfigurasi program SP di berbagai lingkungan sistem.
- 3. Membantu pengguna dalam menggunakan fitur-fitur utama program, termasuk pengisian data kriteria dan alternatif, serta melakukan perankingan dengan metode CF.
- 4. Menyediakan panduan troubleshooting untuk mengatasi masalah umum yang mungkin dihadapi oleh pengguna.
- 5. Menyediakan referensi bermanfaat dan kontak dukungan teknis bagi pengguna yang memerlukan bantuan lebih lanjut.

#### B. Lingkup

Manual ini mencakup:

- 1. Deskripsi Program Sistem Pakar (SP) Jurusan
- 2. Langkah-langkah instalasi dan konfigurasi program SP.
- 3. Panduan pengguna untuk pengisian data kriteria dan alternatif.
- 4. Panduan *troubleshooting* untuk masalah umum.
- 5. Referensi bacaan tambahan dan kontak dukungan teknis.

# **DESKRIPSI PROGRAM**

Program ini dikembangkan sebagai alat bantu User dalam proses Diagnosis Penyakit HIV/AIDS di STMIK YMI Tegal berdasarkan gejala dan pembobotan yang telah ditentukan. Dengan menggunakan Certainty Factor sebagai dasar diagnosis, sistem memberikan diagnosis presentasi berdasarkan gejala yang di inputkan user.

## A. Fitur Utama

- 1. Pengelolaan Kriteria
  - Memungkinkan pengguna untuk menginputkan gejala dan bobot dalam Diagnosis Penyakit HIV/AIDS.
  - Bobot gejala dapat disesuaikan sesuai dengan rules gejala penyakit HIV/AIDS.

#### 2. Certainty Factor

- Menggunakan metode CF untuk merangkingkan alternatif berdasarkan bobot kriteria.
- Hasil diagnosis memberikan hasil presentase berdasarkan gejala yang di masukan user.
- 3. Antarmuka Pengguna yang Intuitif
  - Desain antarmuka yang ramah pengguna untuk memudahkan pengguna dalam pengisian data dan melihat gejala.
- 4. Keamanan dan Privasi
  - Sistem memastikan keamanan data pengguna dengan penggunaan mekanisme login dan manajemen sesi.
  - Data pengguna hanya dapat diakses oleh pemilik akun.
- 5. Laporan Hasil Pemilihan
  - Menyajikan hasil perankingan dalam bentuk laporan yang mudah dimengerti.

#### B. Cara Kerja Program

- Pengguna User
  - 1. User menginputkan gejala yang di alamai berdasarkan factor kyakinan yang di alami berisi :

- Sangat Yakin (Tinggi)
- Yakin (Moderat)
- Agak Yakin (Rendah)
- Kurang Yakin (Sangat Rendah)
- Netral (Tidak Ada Keyakinan)
- 2. Sistem penampilkan hasil presentasi diagnosis penyakit HIV/AIDS

## Pengguna Admin

- 1. Pengguna melakukan login.
- 2. Mengisi Gejala yang di alami penderita HIV/AIDS.
- 3. Menentukan bobot kriteria berdasarkan preferensi.
- 4. Sistem melakukan perhitungan menggunaan CF.

## C. Keuntungan

- 1. Membantu User dalam Diagnosis Penyakit HIV/AIDS.
- 2. CF memungkinkan sistem memperhitungkan ketidakpastian dalam gejala dan aturan, meningkatkan akurasi diagnosis.

**Catatan:** Program ini terus dikembangkan dan dapat mengalami pembaruan. Pengguna disarankan untuk membaca panduan pengguna sebelum menggunakan program dan menghubungi dukungan teknis untuk bantuan lebih lanjut.

# **INSTALASI PROGRAM**

#### A. Persyaratan Sistem

Sebelum memulai instalasi, pastikan sistem Anda memenuhi persyaratan berikut:

- 1. Server
  - Sistem Operasi: Linux (disarankan) atau Windows.
  - Web Server: Apache atau Nginx.
  - PHP versi 5.x atau lebih tinggi.
  - MySQL atau MariaDB sebagai Database Server.

#### 2. Klien

• Web Browser (Chrome, Firefox, atau Safari).

#### **B. Install Offline**

- 1. Install Xampp versi 7 bisa download di sini (https://sourceforge.net/projects/xampp/files/latest/download).
- 2. Setelah terisntall, run xampp dan start Apache dan MySQLnya.
- 3. Ekstrak file SP-pro.zip ke dalam folder htdocs dalam folder xampp.
- 4. Tambahkan database di MySQL dengan cara masuk ke chrome ketikan localhost/phpmyadmin, Create database dengan nama SP\_pro.
- Import database yang ada pada folder xampp/htdoscs/SP-promethee/SPpro.sql → Klik Go.
- 6. Atur config.php sesuai dengan nama host, nama username, password, dan nama databasenya. (ini bisa di lewati apabila phpmyadminnya default).
- Setelah berhasil masuk databasenya akses aplikasinya dengan masukkan link berikut pada browser: localhost/SP-promethee maka akan tampil halaman login seperti gambar berikut.

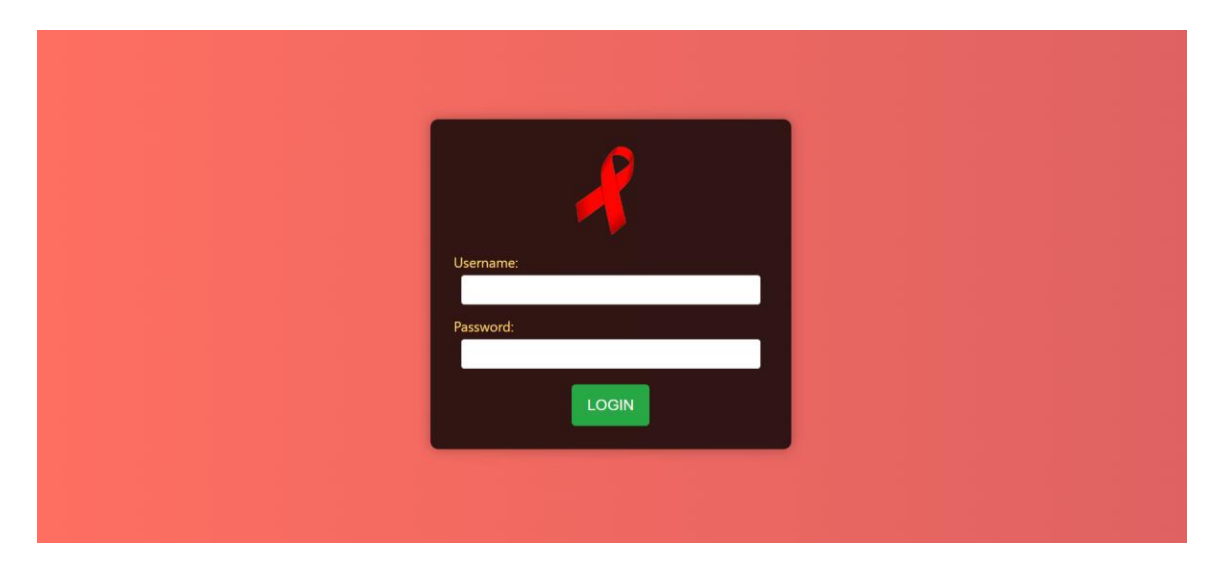

8. Selesai.

#### C. Install Online

- 1. Berlangganan domain dan hosting
- 2. Masuk ke File Manager
- 3. Masuk ke folder dengan alamat domain yang sudah berlangganan
- 4. Upload file **SP-hiv.zip**
- 5. Klik Ekstrak untuk mengektrak file zip yang sudah diupload di lokasi yang sebelumnya.
- 6. Membuat *database* baru
- 7. Masuk ke phpmyadmin hosting kemudian *import* di *database* yang sudah dibuat ke dalam *database* baru dalam phpmyadmin hosting
- 8. Sesuaikan database pada file **config.php**
- 9. Masuk dengan username dan password.
- 10. Kemudian akses domain atau nama web yang sudah berlangganan sebelumnya.
- 11. Selesai.

# FLOWCHART SISTEM

#### A. Gambar Flowchart User

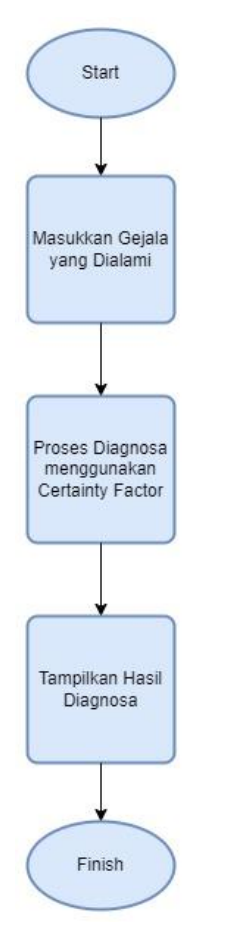

#### B. Penjelasan *Flowchart* user

- Mulai
- User menginputkan gejala yang di alamai berdasarkan factor kyakinan yang di alami berisi :
  - ✓ Sangat Yakin (Tinggi)
  - ✓ Yakin (Moderat)
  - ✓ Agak Yakin (Rendah)
  - ✓ Kurang Yakin (Sangat Rendah)
  - ✓ Netral (Tidak Ada Keyakinan)
- Proses Diagnosa menggunakan Certainty Factor
  Menghitung nilai kepastian berdasarkan gejala yang dimasukkan
- Tampilkan Hasil Diagnosa
- Selesai

## C. Gambar Flowchart Admin

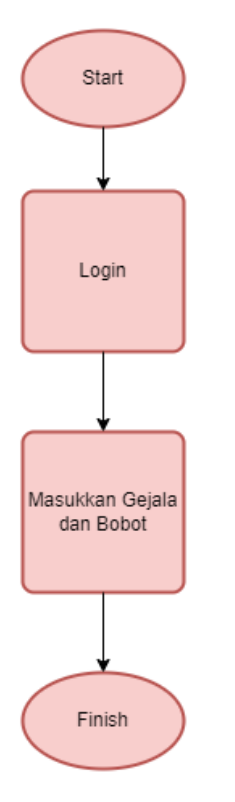

# D. Penjelasan *Flowchart* user

- Mulai
- Login
  - ✓ Jika berhasil, lanjut ke langkah berikutnya
  - ✓ Jika gagal, kembali ke langkah login
- Masukkan Gejala dan Bobot
- Menyimpan data gejala dan bobot ke sistem
- Logout
- Selesai

# LANGKAH PENGGUNAAN

## A. Gambar langkah Penggunaan user

1. Login ke sistem

| Sistem Pakar Diagnosis Penyakit HIV/AIDS                                                                                                    |
|----------------------------------------------------------------------------------------------------|
|                                                                                                    |
| STMIK VMI TEGAL                                                                                                    |
| STIMIK THE LEGAL                                                                                                    |
| Pahami Risikonya dan Dapatkan Diagnosis                                                                                                    |
|                                                                                                    |
| HIV (Human Immunodeficiency Virus) adalah virus yang menyerang sistem kekebalan tubuh.                                                                                                    |
| Jika tidak diobati dapat menyebabkan penyakit AIDS (Acquired Immunodeficiency Syndrome).                                                                                                    |
| Memperajan kosenatan Anda itu penting, Lengkapi tormulir di bawan ini untuk mendapatkan<br>diaponsis awal berdapatkon posiala Anda                                                                         |
| ungrout were betransen in gejan zoon.                                                                                                    |
|                                                                                                    |
| Apa Itu HIV/AIDS?                                                                                                    |
|                                                                                                    |
| HIV adalah singkatan dari Human Immunodeficiency Virus. Ini melemahkan sistem                                                                                                    |
| kekebalan tubuh seseorang dengan menghancurkan sel-sel penting yang melawan                                                                                                    |
| penyakit dan inteksi. Berbeda dengan beberapa virus lainnya, tubuh manusia todak dapat<br>menentikunaken kultu kultu dan dan kultu kultu kultu kultu kultu kultu kultu kultu kultu kultu kultu kultu kultu |
| menginangkan niv sepenunnya, Auss adaan barap aktir dari mesa niv dari<br>menerlakan wakti bertahun, tahun untuk berkemban lika tidak di bata tahan ini                                                    |
| sistem kekebalan tubuh rusak parah dan tubuh menjadi rentan terbadap infeksi                                                                                                    |
| oportunistik                                                                                                    |
|                                                                                                    |
| Mengapa Berbahaya ?                                                                                                    |
| HIV/AIDS berbahava karena secara progresif menghangurkan sistem kekebalan tubuh.                                                                                                    |
| yang penting untuk melindungi tubuh terhadap infeksi dan penyakit. Tanpa sistem                                                                                                    |
| kekebalan tubuh yang berfungsi, penyakit ringan sekalipun dapat mengancam jiwa.                                                                                                    |
| Diagnosis dan pengobatan dini sangat penting untuk menangani HIV dan mencegah                                                                                                    |
| perkembangan menjadi AIDS.                                                                                                    |

2. Masukan Gejala yang di alami user

| Mengapa Berbahaya ?<br>HIY/AIDS berbahaya karena secara progresif menghancurkan sistem kekebalan tubuh,<br>yang penting untuk melindungi tubuh terhadapi nelesi dan penyakit. Tanpa sistem<br>kekebalan tubuh yang bertingni penyakit ringan sekalifuan dipat mengancam jiwa<br>Diagnosis dan pengolatian diri sangat penting untuk menangani HIV dan mencegah<br>perkembangan menjadi AIDS. |   |
|----------------------------------------------------------------------------------------------------|---|
| Batuk yang berkepanjangan:<br>Tista (Bear) v                                                                                                    | - |
| Diare yang berkepanjangan:<br>Tata (Iteas) 🗸                                                                                                    |   |
| Demans<br>Tata (Beaa)                                                                                                    |   |
| Kehilangan otot:<br>Tata (Beak) 🗸                                                                                                    |   |
| Penbengkakan keterjar getah bening:<br>Tsta (tenar) v                                                                                                    |   |
| Sariawan atau luka di mulut:<br>Tata (bena) v                                                                                                    |   |
| Infeksi jamur pada mulut, tenggorokan:<br>Tisti (bew)                                                                                                    |   |
| Berat badan menurun secara signifikan:<br>Tata (tena)                                                                                                    |   |
|                                                                                                    |   |

3. Tampilan Hasil diagnosis presentasi deagnosis 100% Positif

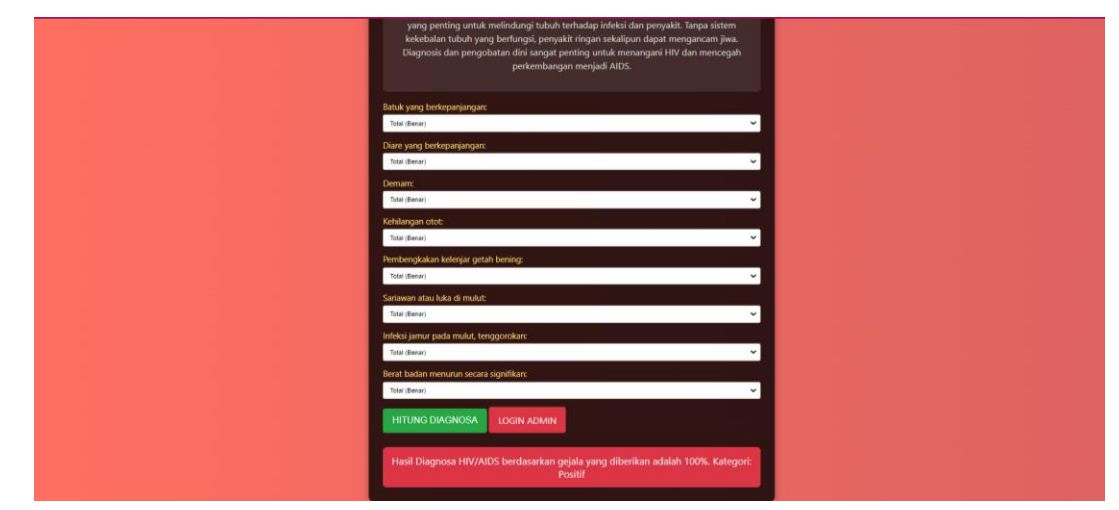

4. Tampilan Hasil diagnosis presentasi deagnosis Negatif

| Diagnosis dan pergobatan dini sanyat penting untuk menungani HIV dan mencegah<br>perkembangan menjadi ADS. |
|----------------------------------------------------------------------------------------------------|
| Batuk yang berkepanjangan:                                                                                 |
| Tata (Benar) 🛩                                                                                             |
| Diare yang berkepanjangan:                                                                                 |
| Total (Berar)                                                                                              |
| Demant                                                                                                    |
| Tatai (Benar)                                                                                              |
| Kehilangan otot:                                                                                           |
| Total (Bena)                                                                                               |
| Pembengkakan kelenjar getah bening:                                                                        |
|                                                                                                    |
| Sadawan atau taka di mulat:<br>Tarai (Barai)                                                               |
| Infeksi jamur pada mulut, tenggorokara                                                                     |
| Tatal (Benar)                                                                                              |
| Berat badan menurun secara signifikan:                                                                     |
| Total (Berar)                                                                                              |
| HETUNG DIAGNOSA LOGIN ADMIN                                                                                |
| Hasil Diagnosa HiV/AIDS berdasarkan gejala yang diberikan adalah 0%. Kategori:<br>Negatif                  |

5. Selesai

# B. Gambar langkah Penggunaan Admin

1. Login sistem Admin menggunakan username : admin password : 123

|  |  | Username:<br>Password: |  |
|--|--|------------------------|--|
|--|--|------------------------|--|

2. Input kode gejala , nama gejala serta bobot gejala

| Kode Gej                      | ala                                                                                                    |                                                                       |                          |                                  |
|-------------------------------|----------------------------------------------------------------------------------------------------|-----------------------------------------------------------------------|--------------------------|----------------------------------|
|                               |                                                                                                    |                                                                       |                          |                                  |
| Nama Ge                       | ejala                                                                                                    |                                                                       |                          |                                  |
|                               |                                                                                                    |                                                                       |                          |                                  |
| Bobot Ge                      | jala                                                                                                    |                                                                       |                          |                                  |
|                               |                                                                                                    |                                                                       |                          |                                  |
|                               |                                                                                                    |                                                                       |                          |                                  |
| Tambah C                      | Gejala Kembali Ke                                                                                                    | e Dashboard                                                           |                          |                                  |
| Tambah (<br>Daftar            | <sup>Gejala</sup> Kembali Ke                                                                                                    | 2 Dashboard                                                           |                          |                                  |
| Tambah C<br>Daftar<br>No      | Kembali Ko<br>Gejala<br>Kode                                                                                                    | 2. Dashboard                                                          | Bobot                    | Aksi                             |
| Tambah C<br>Daftar<br>No<br>1 | Kembali Kembali Ke<br>Kembali Kembali Kembali Kembali Kembali Kembali Kembali Kembali Kembali Kembali Kembali Kembali Kembali Kembali Kembali Kembali Kembali Kembali Kembali Kembali Kembali Kembali Kembali Kembali Kembali Kembali Kembali Kembali Kembali Kem | Dashboard  Nama  Batuk yang berkepanjangan                            | Bobot<br>1               | Aksi<br>Hapus, Ubuh              |
| Tambah C<br>Daftar<br>No<br>1 | Cepta Kemball Ke<br>r Cejala<br>Kode<br>G002<br>G003                                                                                                    | Dashboard  Nama  Batuk yang berkepanjangan  Diare yang berkepanjangan | <b>Bobot</b><br>1<br>0.8 | Aksi<br>Hapus Ubah<br>Hapus Ubah |

3. Selesai

# PANDUAN TROUBLESHOOTING

#### C. Masalah Umum

- Program Tidak Bisa Dijalankan Penyebab
  - Kesalahan instalasi.
  - Konflik dengan program lain.
  - Kebutuhan sistem tidak terpenuhi.

Solusi

- Pastikan instalasi selesai tanpa kesalahan.
- Tutup program lain yang berjalan di latar belakang.
- Pastikan spesifikasi minimum sistem terpenuhi.
- 2. Lupa Kredensial Login

Penyebab

• Lupa kata sandi atau nama pengguna.

Solusi

- Gunakan opsi lupa kata sandi atau nama pengguna pada halaman login.
- Hubungi administrator sistem jika tidak berhasil.
- 3. Data Tidak Terbaca atau Hilang

Penyebab

• Gangguan koneksi database.

• Kesalahan penyimpanan data.

#### Solusi

- Pastikan koneksi database stabil.
- Lakukan backup data secara rutin.
- Hubungi administrator jika masalah berlanjut.
- 4. Error Saat Proses Perankingan

#### Penyebab

- Bobot kriteria tidak valid.
- Data kriteria atau alternatif tidak lengkap.

#### Solusi

- Periksa kembali pengaturan bobot kriteria.
- Pastikan semua data kriteria dan alternatif terisi dengan benar.
- 5. Tampilan Hasil Tidak Sesuai

## Penyebab

- Kesalahan interpretasi hasil.
- Masalah tampilan.

#### Solusi

- Pelajari petunjuk interpretasi hasil dengan seksama.
- Refresh atau tutup-nyalakan kembali program jika masalah persisten.
- 6. Program Terhenti atau Crash

#### Penyebab

- Kesalahan pada kode program.
- Memori atau sumber daya sistem habis.

Solusi

- Laporkan ke tim dukungan teknis.
- Pastikan sistem memiliki cukup memori.
- 7. Permasalahan Jaringan

#### Penyebab

• Gangguan koneksi internet.

Solusi

- Pastikan koneksi internet stabil.
- Coba lagi saat koneksi lebih baik.

#### 8. Peringatan Keamanan

Penyebab

• *Firewall* atau antivirus menghalangi program.

Solusi

- Tambahkan program sebagai pengecualian pada *firewall* dan antivirus.
- Hubungi administrator IT jika diperlukan.

**Catatan:** Jika masalah tidak dapat diatasi, harap hubungi tim dukungan teknis untuk bantuan lebih lanjut.